## **Excel Worksheet - Bakery Shop**

|    | А            | В   | С          | D     |  |
|----|--------------|-----|------------|-------|--|
| 5  | Items        | Qty | Cost/Pound | Total |  |
| 6  | Cupcake cups | 300 | \$0.50     |       |  |
| 7  | Milk         | 200 | \$2.35     |       |  |
| 8  | Butter       | 150 | \$1.25     |       |  |
| 9  | Custard      | 100 | \$1.85     |       |  |
| 10 | Oil          | 120 | \$0.99     |       |  |
| 11 | Chocolate    | 100 | \$2.05     |       |  |
| 12 | Flour        | 200 | \$0.15     |       |  |
| 13 | Sugar        | 200 | \$0.25     |       |  |
| 14 | Brown Sugar  | 100 | \$0.35     |       |  |
| 15 | Cream        | 200 | \$1.99     |       |  |
| 16 | Cinnamon     | 100 | \$0.35     |       |  |
| 17 | Sprinkles    | 50  | \$0.99     |       |  |
| 18 | Strawberries | 40  | \$3.50     |       |  |
| 19 | Blueberries  | 30  | \$2.15     |       |  |
| 20 | Cherries     | 40  | \$1.99     |       |  |
| 21 | Bananas      | 30  | \$2.39     |       |  |
| 22 | Apples       | 40  | \$2.49     |       |  |
| 23 | Pineapple    | 30  | \$4.05     |       |  |
| 24 | Lemons       | 20  | \$2.10     |       |  |
| 25 | Peaches      | 30  | \$2.49     |       |  |
| 26 | Coconut      | 15  | \$4.05     |       |  |
| 27 | Total:       |     |            |       |  |
| 28 | Mean:        |     |            |       |  |

## Instructions

- 1. Create a worksheet called, **Bakery Shop\_XX** (in your Excel folder) and type the above supply list (12pts)
- 2. Use a formula to determine cost per quantity (multiply) for D6 D26 (10pts)
- 3. Find the sum for D27 (2pts)
- 4. Find the Sum for B27 and C27 (2pts)
- 5. Find the Mean (average) for B28 and C28 and round to 2 decimal places (2pts)
- 6. Change Column C and Column D to Currency (2pts)
- 7. Create a graph showing the percentage of items in **Quantity** AND another graph for **Cost/Pound** (do not include the grand total or the Mean). (2pts)
- 8. Auto format the width for Column A Column D (2pts)
- 9. Save spreadsheet and submit to Google Classroom (2pts)